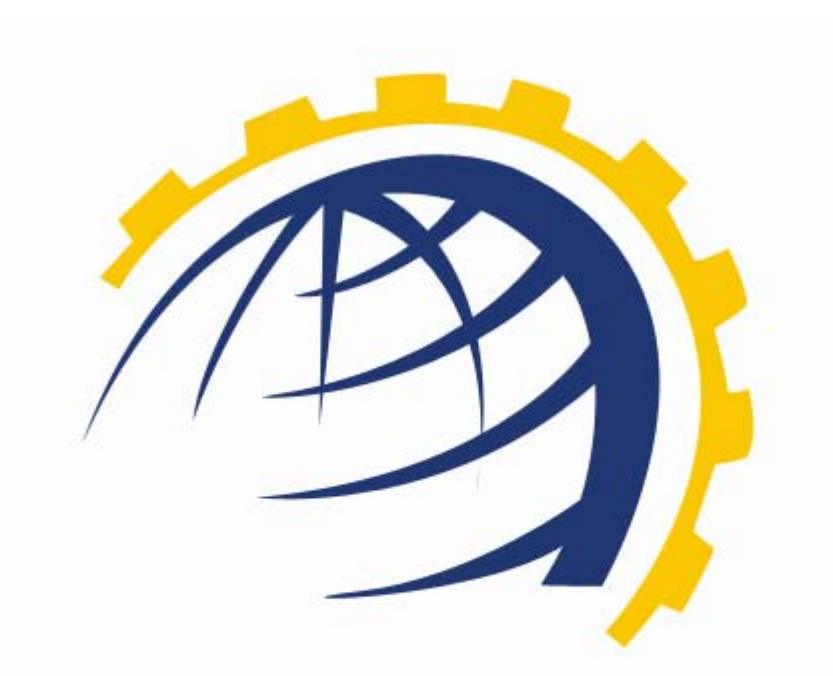

# H O S T I N G CONTROLLER

## CLICK AND INSTALL APPS ++

© Hosting Controller 1998 – 2010. All Rights Reserved.

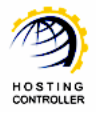

## Contents

| Proprietary Notice                                      | . 3 |
|---------------------------------------------------------|-----|
| Document Conventions                                    | . 3 |
| Target Audience                                         | . 3 |
| Introduction                                            | . 4 |
| About HC                                                | . 4 |
| About Click & Install Apps ++                           | . 4 |
| Post Installation Steps                                 | . 4 |
| How to Enable and Disable Click & Install Apps          | . 5 |
| Steps to Follow                                         | . 5 |
| How to Install Click Apps                               | 10  |
| Steps to Follow                                         | 10  |
| How to Add and Delete Category for Click & Install Apps | 13  |
| Steps to Follow                                         | 13  |
| How to integrate your own Click & Install Application   | 17  |
| Contact Us                                              | 18  |

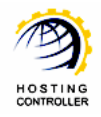

## Proprietary Notice

© 2010 Hosting Controller. All Rights Reserved.

This document is the property of, and contains proprietary information of Hosting Controller. No part of this document may be reproduced or transmitted in any form or by any means, electronic or mechanical, including photocopying or recording, for any purpose other than consideration of the technical contents without the written acquiescence of a duly authorized representative of Hosting Controller.

## Document Conventions

| TERMS/<br>SYMBOLS | WHAT THEY MEAN?                                                                      |
|-------------------|--------------------------------------------------------------------------------------|
|                   | The 'Bold & UPPERCASE' text is used to highlight vital terms in the                  |
| DOLD              | document.                                                                            |
| ~                 | This symbol is used as a sign for NOTE. It reminds about certain                     |
|                   | noteworthy steps or takes your attention towards the significant tasks to            |
| >                 | be done or gives additional information for your ease.                               |
| <b>^</b>          | This symbol is used as a sign for WARNING. It hig <mark>hlig</mark> hts some steps   |
|                   | that cannot be skipped or should be followed as stat <mark>ed</mark> to avoid errors |
| 2                 | and confusion.                                                                       |

## Target Audience

This document is intended for those who need to integrate as many "Click and Install Applications" with HC Control Panel as required. It explains all the technicalities and functionalities of activating, enabling and installing Click and Install Apps with the panel.

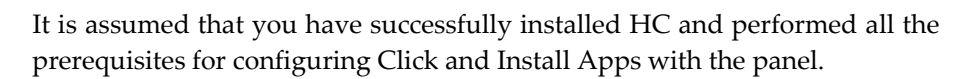

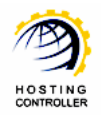

## Introduction

## About HC

It enables web hosting companies to manage all their servers both Windows & Linux through centralized interface. You can add multiple mail servers within a cluster and offer MS-Exchange & SharePoint hosting. You can expand your business with **HC**, from one server to cluster of servers. It allows you to add new clusters as per your requirements.

## About Click & Install Apps ++

Click and Install Apps ++ is an advanced mold of Click and Install Apps. Previously these applications can be integrated with the control panel in a typical way. With the launch of Click and Install Apps ++ you are not limited to few applications Now, you can integrate any kind of your own web application as Click and Install Apps with HC control panel.

## Post Installa<mark>tion</mark> Steps

Once you have installed **HC**, you need to follow these steps, to install, enable/disable and add/delete Click & Install Apps.

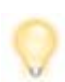

Follow the steps as stated, to omit faults and errors while installing, enabling and activating Click & Install Apps.

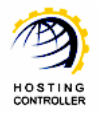

## How to Enable and Disable Click & Install Apps

## Steps to Follow

1. Specify user credentials to logon as a **HOST ADMINISTRATOR** 

| Control Panel | Login                                                                                                    |  |
|---------------|----------------------------------------------------------------------------------------------------|--|
|               | Username : hostadmin<br>Password :                                                                                                    |  |
| Yey           | Language : English 💌                                                                                                    |  |
|               | If you have forgotten your password, click<br>on the "Forgot Password" link to have a<br>reminder sent to you at the e-mail address<br>you specified during registration. |  |
|               | [ Forgot Password ]                                                                                                    |  |
| p             | owered by Hosting Controller                                                                                                    |  |

2. After successful login, following screen is displayed:

| ost Ad     | min : hchost   Language                                       | : English                                                                                            |                                                                        |                                                            |         |                     | [Ho                 | mei ] [ Sign C |
|------------|---------------------------------------------------------------|----------------------------------------------------------------------------------------------------|------------------------------------------------------------------------|------------------------------------------------------------|---------|---------------------|---------------------|----------------|
| IC8        |                                                               |                                                                                                    |                                                                        | 1588                                                       | - K 10  | 1 - <u>1</u>        | 1.0                 | • - (          |
| 3          | <b>General</b><br>Server Manager<br>User Manager<br>Domains   | Welcome !<br>Hosting Controller is comp<br>an ideal application to divi<br>environment for both Winn | olete hosting automat<br>ersify web hosting se<br>dows & Linux servers | ion solution and<br>rvers in cluster<br>. This is all what | Profile | Display<br>Dettings | Online<br>Tutorials | Quick<br>Links |
|            | Hosting Manager<br>Hosting Plans<br>Billing System<br>Reports | you need to put your host Message Center Windows Family                                              | ing business on auto                                                   | pilot.<br>System Information                               | ]       |                     |                     |                |
|            |                                                               | Available Servers                                                                                    |                                                                        | Total Instances                                            | 5       | Resource Usag       | je                  |                |
| h          | Toolbox                                                       | Web Server                                                                                           |                                                                        | 1                                                          |         | 4 Websites          |                     |                |
| _          |                                                               | DNS Server                                                                                           |                                                                        | 1                                                          |         | 4 DNS Zones         |                     |                |
|            | Tools                                                         | Mail Server                                                                                          |                                                                        | 1                                                          |         | 3 Mail Domain       | s                   |                |
|            | Auto Signup                                                   | Database Server                                                                                      |                                                                        | 1                                                          |         | 2 Databases         |                     |                |
|            |                                                               | SharePoint Server                                                                                    |                                                                        | 1                                                          |         | 1 SharePoint S      | ites                |                |
|            | System                                                        | Linux Family                                                                                         |                                                                        |                                                            |         |                     |                     |                |
| <b>2</b> L | System                                                        | No Linux server found                                                                                |                                                                        |                                                            |         |                     |                     |                |
|            | My Server <b>—</b><br>Migration                               | Servers Status Plans                                                                                 | Tickets                                                                |                                                            |         |                     |                     |                |
|            |                                                               | Server Name                                                                                          |                                                                        | s                                                          | tatus   |                     |                     |                |
|            | Help                                                          | All servers up and running.                                                                          |                                                                        |                                                            |         |                     |                     |                |
| 9          | Trouble Ticket<br>Message Center                              |                                                                                                    |                                                                        |                                                            |         |                     |                     |                |

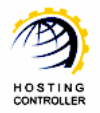

3. Go to "System >> My Server". It opens following screen:

|    | User Manager<br>Domains                                       | Exchange Server Settings                                           |  |
|----|---------------------------------------------------------------|--------------------------------------------------------------------|--|
| 2  | Hosting Manager<br>Hosting Plans<br>Billing System<br>Reports | Storage Groups Mailbox Databases Outlook Anywhere Exchange Reports |  |
| 5  | Toolbox                                                       | Click & Install Apps Settings                                      |  |
|    | Tools<br>Auto Signup                                          |                                                                    |  |
| í. | System                                                        | Activate License General Settings Click & Install Apps             |  |
|    | My Server                                                     | Configure Pagel                                                    |  |

4. Select "General Settings". It opens following screen:

| y Server :: Click & Install Apps Categories | 0                            |  |
|---------------------------------------------|------------------------------|--|
| Click & Install Apps Categories             | Total Categories : 13        |  |
| Add Category Edit Category Delete           |                              |  |
| Category Name                               | Descriptive Name             |  |
| C admanager                                 | Ad Management                |  |
| O blogs                                     | Blogs                        |  |
| € cms                                       | Content Management System    |  |
| O helpdesk                                  | Customer Support Solution    |  |
| O e-cards                                   | E-Cards                      |  |
| C e-commerce                                | E-Commerce                   |  |
| O forums                                    | Forums                       |  |
| C mssqlwebdataadmin                         | MSSQL Web Data Administrator |  |
| C mysqlwebdataadmin                         | MySQL Web Data Administrator |  |
| O onlinecalendar                            | Online Calendar              |  |
| C photogallery                              | Photo Gallery                |  |
| O polls                                     | Polls Management             |  |
| C sitebuilder                               | Website Builder              |  |

5. Select category to enable as required and then "Edit Category". It opens following screen:

| My Server :: Click & Install Apps Categories :: Edit Cate | gory                 |                                        | 0    | ? |
|-----------------------------------------------------------|----------------------|----------------------------------------|------|---|
| Edit Category                                             |                      |                                        |      |   |
| General Information                                       |                      |                                        |      |   |
| Category Name :                                           | cms                  |                                        |      |   |
| Descriptive Name :                                        | Install on click cms | *                                      |      |   |
| Category Image URL :                                      | cms-manager.png      | (e.g. http://MyDomain.com/MyImage.jpg) |      |   |
| Category Type :                                           | Windows              |                                        |      |   |
|                                                           |                      | Update Categ                           | gory |   |

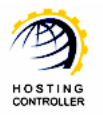

6. Update the information as required for the selected category and select the checkbox named as "Category Type", it enables the selected category in the Tools section. Select "Update Category" to apply the changes.

| Ay Server :: Click & Install Apps Categor | ies                          | 0 0                   |
|-------------------------------------------|------------------------------|-----------------------|
| Success : Category updated successf       |                              |                       |
| Click & Install Apps Categories           |                              | Total Categories : 13 |
| Add Category Edit Category Delete         | 2                            |                       |
| Category Name                             | Descriptive Name             |                       |
| • admanager                               | Ad Management                |                       |
| C blogs                                   | Blogs                        |                       |
| O cms                                     | Content Management System    |                       |
| O helpdesk                                | Customer Support Solution    |                       |
| O e-cards                                 | E-Cards                      |                       |
| O e-commerce                              | E-Commerce                   |                       |
| O forums                                  | Forums                       |                       |
| O mssqlwebdataadmin                       | MSSQL Web Data Administrator |                       |
| O mysqlwebdataadmin                       | MySQL Web Data Administrator |                       |
| O onlinecalendar                          | Online Calendar              |                       |
| O photogallery                            | Photo Gallery                |                       |
| O polls                                   | Polls Management             |                       |
| O sitebuilder                             | Website Builder              |                       |

 Go back to "Toolbox >> Tools >> Click & Install Apps" section. You can see the selected category as enabled:

|   | Server Manager<br>User Manager<br>Domains          | CI | ick & Install Apps              |                  |                  |                                 |                                 |
|---|----------------------------------------------------|----|---------------------------------|------------------|------------------|---------------------------------|---------------------------------|
| ~ | Hosting Manager<br>Hosting Plans<br>Billing System |    | Forums                          | Blogs            | E-Commerce       | MySQL Web Data<br>Administrator | Customer Support<br>Solution    |
|   | Reports<br>Toolbox<br>Tools<br>Auto Signup         |    | Content<br>Management<br>System | Conline Calendar | Website Builder  | Photo Gallery                   | MSSQL Web Data<br>Administrator |
|   | System<br>My Server<br>Migration                   |    | Ad Management                   | E-Cards          | Polls Management |                                 |                                 |

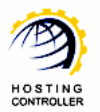

8. To disable this category, go to "System >> My Server". It opens following screen:

| ~ | User Manager<br>Domains                                       | Exchange Server Settings                                               |
|---|---------------------------------------------------------------|------------------------------------------------------------------------|
| 8 | Hosting Manager<br>Hosting Plans<br>Billing System<br>Reports | EXA Storage Groups Mailbox Databases Outlook Anywhere Exchange Reports |
|   | Toolbox                                                       | Click & Install Apps Settings                                          |
|   | Tools<br>Auto Signup                                          |                                                                        |
| P | System                                                        | Activate License General Settings Click & Install Apps                 |
|   | My Server<br>Migration                                        | Configure Panel                                                        |

9. Select "General Settings". It opens following screen:

| My Server :: Click & Install Apps Categories |                                                                                                    |  |  |  |  |
|----------------------------------------------|----------------------------------------------------------------------------------------------------|--|--|--|--|
| Click & Install Apps Categories              |                                                                                                    |  |  |  |  |
|                                              |                                                                                                    |  |  |  |  |
| Descriptive Name                             |                                                                                                    |  |  |  |  |
| Ad Management                                |                                                                                                    |  |  |  |  |
| Blogs                                        |                                                                                                    |  |  |  |  |
| Content Management System                    |                                                                                                    |  |  |  |  |
| Customer Support Solution                    |                                                                                                    |  |  |  |  |
| E-Cards                                      |                                                                                                    |  |  |  |  |
| E-Commerce                                   |                                                                                                    |  |  |  |  |
| Forums                                       |                                                                                                    |  |  |  |  |
| MSSQL Web Data Administrator                 |                                                                                                    |  |  |  |  |
| MySQL Web Data Administrator                 |                                                                                                    |  |  |  |  |
| Online Calendar                              |                                                                                                    |  |  |  |  |
| Photo Gallery                                |                                                                                                    |  |  |  |  |
| Polls Management                             |                                                                                                    |  |  |  |  |
| Website Builder                              |                                                                                                    |  |  |  |  |
|                                              | Descriptive Name         Ad Management         Blogs         Content Management System         Customer Support Solution         E-Cards         E-Commerce         Forums         MSSQL Web Data Administrator         MySQL Web Data Administrator         Online Calendar         Photo Gallery         Polls Management         Website Builder |  |  |  |  |

10. Select your required category and then "Edit Category". It opens following screen:

| My Server :: Click & Install Apps Categories :: Edit Category |                      |                                        |     |  |  |
|---------------------------------------------------------------|----------------------|----------------------------------------|-----|--|--|
| Edit Category                                                 |                      |                                        |     |  |  |
| General Information                                           |                      |                                        |     |  |  |
| Category Name :                                               | cms                  |                                        |     |  |  |
| Descriptive Name :                                            | Install on click cms | *                                      |     |  |  |
| Category Image URL :                                          | cms-manager.png      | (e.g. http://MyDomain.com/MyImage.jpg) |     |  |  |
| Category Type :                                               | Windows              |                                        |     |  |  |
|                                                               |                      | Update Categ                           | огу |  |  |

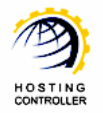

11. Update the information as required for the selected category and uncheck the checkbox named as "Category Type", it disables the selected category in the Tools section. Select "Update Category" to apply the changes.

| /y Server :: Click & Install Apps Categori | es                            | 0                     |
|--------------------------------------------|-------------------------------|-----------------------|
| Success : Category updated successfu       |                               |                       |
| Click & Install Apps Categories            |                               | Total Categories : 13 |
| Add Category Edit Category Delete          | )                             |                       |
| Category Name                              | Descriptive Name              |                       |
| 🖸 admanager                                | Ad Management                 |                       |
| C blogs                                    | Blogs                         |                       |
| O cms                                      | Content Management System 🔫 — |                       |
| O helpdesk                                 | Customer Support Solution     |                       |
| C e-cards                                  | E-Cards                       |                       |
| C e-commerce                               | E-Commerce                    |                       |
| C forums                                   | Forums                        |                       |
| C mssqlwebdataadmin                        | MSSQL Web Data Administrator  |                       |
| C mysqlwebdataadmin                        | MySQL Web Data Administrator  |                       |
| O onlinecalendar                           | Online Calendar               |                       |
| C photogallery                             | Photo Gallery                 |                       |
| C polls                                    | Polls Management              |                       |
| O sitebuilder                              | Website Builder               |                       |

12. Go back to "Toolbox >> Tools >> Click & Install Apps" section. You can see the selected category as disabled:

| Domains                                                      | C | lick & Install Apps             |                  |                  |                                 |                                 |
|--------------------------------------------------------------|---|---------------------------------|------------------|------------------|---------------------------------|---------------------------------|
| Hosting Manage<br>Hosting Plans<br>Billing System<br>Reports | r | Forums                          | Blogs            | E-Commerce       | MySQL Web Data<br>Administrator | Customer Support<br>Solution    |
| Toolbox<br>Tools<br>Auto Signup                              |   | Content<br>Management<br>System | Conline Calendar | Website Builder  | Photo Gallery                   | MSSQL Web Data<br>Administrator |
| System<br>My Server<br>Migration                             |   | Ad Management                   | E-Cards          | Polls Management |                                 |                                 |

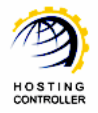

## How to Install Click Apps

## Steps to Follow

1. Specify user credentials to login as a Reseller or a Webadmin

| ontrol Pane | 21 Login                                                                                                    |
|-------------|----------------------------------------------------------------------------------------------------|
|             | Username : hcreseller                                                                                                    |
| 10          | Password :                                                                                                    |
|             | Language : English                                                                                                    |
|             | Sign In Reset                                                                                                    |
|             | If you have forgotten your password, click<br>on the "Forgot Password" link to have a<br>reminder sent to you at the e-mail address<br>you specified during registration. |
|             | ( Forget Password )                                                                                                    |
|             | enverte la llastina Castallas                                                                                                    |

2. After successful login, following screen is displayed:

| st Adr                                                        | nin : hchost   Language                                     | e:E                             | nglish                                                                    |                                                                                               |                                                              |                              | [ Home ] [                                                                                                    | Sign (           |                           |  |   |  |                               |  |
|---------------------------------------------------------------|-------------------------------------------------------------|---------------------------------|---------------------------------------------------------------------------|-----------------------------------------------------------------------------------------------|--------------------------------------------------------------|------------------------------|----------------------------------------------------------------------------------------------------|------------------|---------------------------|--|---|--|-------------------------------|--|
| C8                                                            |                                                             |                                 |                                                                           |                                                                                               | 1000                                                         | re                           | we we have a server a server a server a server a server a server a server a server a server a server a server a |                  |                           |  |   |  |                               |  |
|                                                               | <b>General</b><br>Server Manager<br>User Manager<br>Domains |                                 | Welcome<br>Hosting Controller<br>an ideal applicatio<br>environment for b | is complete hosting automat<br>no to diversify web hosting se<br>toth Windows & Linux servers | tion solution and<br>rvers in cluster<br>s. This is all what | Profile Dis                  | iplay<br>tings Change<br>Password Tutorials Qu                                                                  | 2<br>uick<br>nks |                           |  |   |  |                               |  |
| Hosting Manager<br>Hosting Plans<br>Billing System<br>Reports |                                                             | l                               | you need to put you<br>Message Center<br>Windows Family                   | our hosting business on auto                                                                  | pilot.<br>System Information                                 |                              |                                                                                                    |                  |                           |  |   |  |                               |  |
| Toolbox                                                       | 1                                                           | Available Servers<br>Web Server |                                                                           | Total Instances                                                                               |                                                              | Resource Usage<br>4 Websites |                                                                                                    |                  |                           |  |   |  |                               |  |
|                                                               | Tools                                                       | 1                               | -                                                                         | -                                                                                             | -                                                            | -                            | -                                                                                                    | 4                | DNS Server<br>Mail Server |  | 1 |  | 4 DNS Zones<br>3 Mail Domains |  |
|                                                               | Auto Signup                                                 | _                               | Database Server<br>SharePoint Server                                      |                                                                                               | 1                                                            |                              | 2 Databases<br>1 SharePoint Sites                                                                               |                  |                           |  |   |  |                               |  |
|                                                               | System                                                      |                                 | Linux Family<br>No Linux server for                                       | und                                                                                           |                                                              |                              |                                                                                                    |                  |                           |  |   |  |                               |  |
|                                                               | My Server<br>Migration                                      |                                 | Servers Status                                                            | Plans Tickets                                                                                 |                                                              |                              |                                                                                                    |                  |                           |  |   |  |                               |  |
|                                                               |                                                             |                                 | Server Name                                                               |                                                                                               | Stat                                                         | us                           |                                                                                                    |                  |                           |  |   |  |                               |  |
| Help<br>Trouble Ticket<br>Message Center<br>ASK HC            |                                                             | All servers up and              | running.                                                                  |                                                                                               |                                                              |                              |                                                                                                    |                  |                           |  |   |  |                               |  |

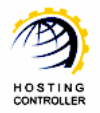

3. Go to "Toolbox >> Tools", it opens following screen:

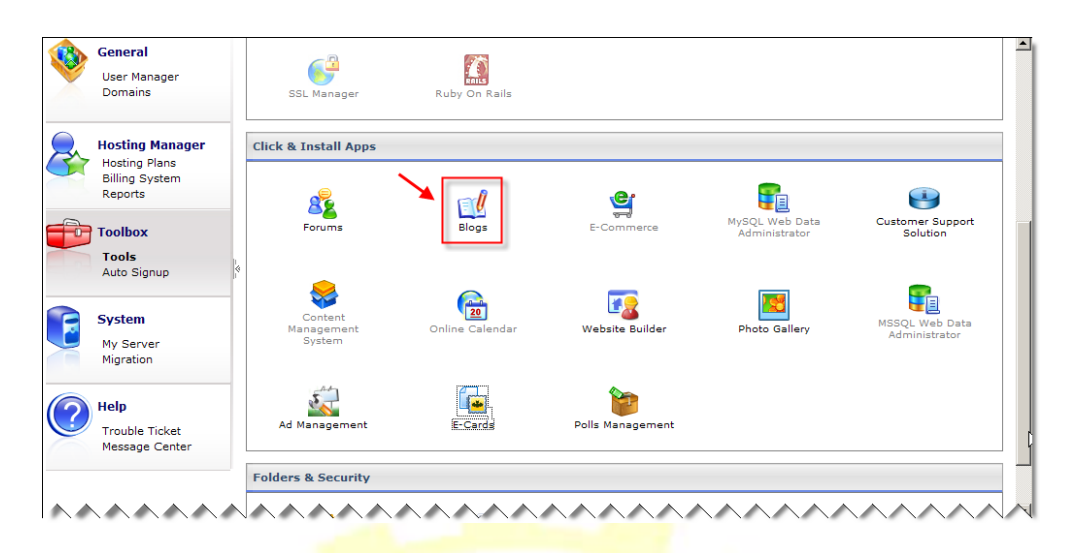

4. Select application to install as per your requirements, e.g. Blogs. It opens following screen:

| ools :: Blogs  |                  |       |        | O                      |
|----------------|------------------|-------|--------|------------------------|
| Webstie Name : | Q                |       |        | Blogs Install<br>Blogs |
| Webstie Name   | Application Type | Owner | Status | Actions                |
|                | · · · ·          |       | F      | Disable I Helestell    |

You can also disable or uninstall the installed application as required.

5. To install Blogs application, select "Install Blogs". It opens following screen:

| General Information                                                                                                    |                                                                                                    |                        |
|----------------------------------------------------------------------------------------------------|----------------------------------------------------------------------------------------------------|------------------------|
| Application Name :                                                                                                    | bBlog (V.0.7.6)                                                                                                    |                        |
| Website Name :                                                                                                    | 29aug2009.com                                                                                                    |                        |
| Virtual Directory Name :                                                                                                    | blog                                                                                                    |                        |
| Database Name :                                                                                                    | blogdb                                                                                                    |                        |
| Database Login :                                                                                                    | newblogdb                                                                                                    |                        |
| Password :                                                                                                    | ••••                                                                                                    |                        |
| Confirm Password :                                                                                                    | ••••                                                                                                    |                        |
| Select Database Instance :                                                                                                    | hcexchange 💌                                                                                                    |                        |
| This is a third party application which is b<br>Although Hosting Controller has tested th<br>application. Your use of this application is<br>disclaimer.<br>I Accept | ng bundled by Hosting Controller. This application comes with no warranties of any k<br>application but Hosting Controller cannot be held responsible for any errors or bugs<br>it your own discretion and risk. Checking "I Accept" means that you agree to the abo | ind.<br>in this<br>ove |

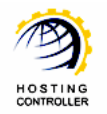

6. Select "Install App" to proceed. It installs the application as specified and displays following screen:

| Т | ools :: blogs                                        | 00                         |
|---|------------------------------------------------------|----------------------------|
| < | Success : Application installed successfully.        |                            |
|   | Install                                              |                            |
|   | Address :                                            | http://1september.com/blog |
|   | Administrator Login :                                | admin                      |
|   | Password :                                           | p1k6bozd47                 |
|   | Note: You may change the password later on through t | the administration panel.  |
|   |                                                      | Finish                     |

To proceed, select "Finish".

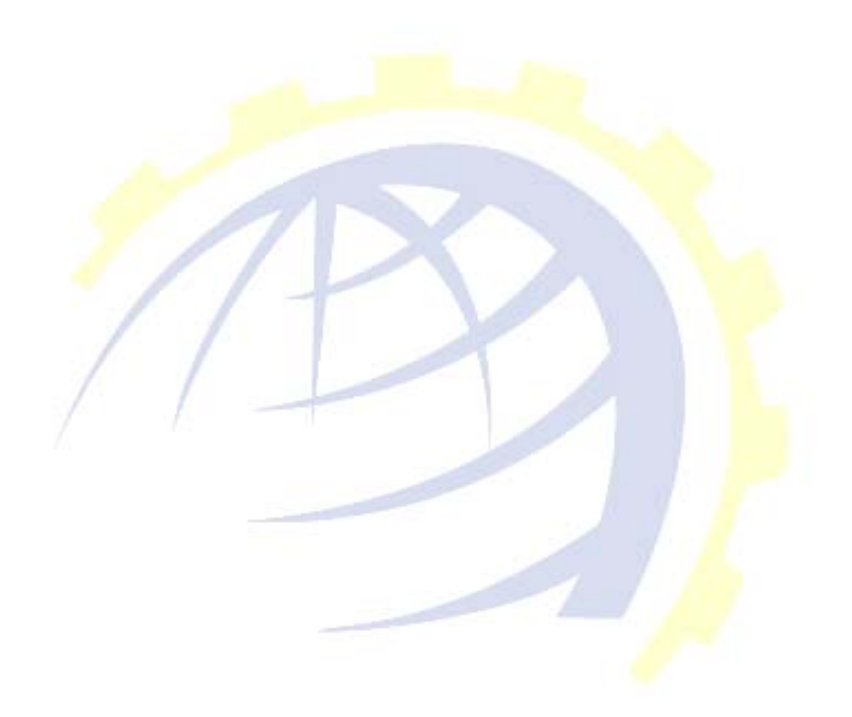

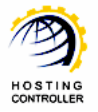

## How to Add and Delete Category for Click & Install Apps

## Steps to Follow

1. Specify user credentials to logon as a **HOST ADMINISTRATOR** 

| Control Panel | Login<br>Username : hostadmin                                                                                                    |  |
|---------------|----------------------------------------------------------------------------------------------------|--|
|               | Password : ••••••<br>Language : English 💌<br>Sign In Reset                                                                                                    |  |
|               | If you have forgotten your password, click<br>on the "Forgot Password" link to have a<br>reminder sent to you at the e-mail address<br>you specified during registration. |  |
|               | [ Forgot Password ]                                                                                                    |  |
| po            | owered by Hosting Controller                                                                                                    |  |

2. After successful login, following screen is displayed:

| lost Ad  | min : hchost   Language                                       | : English                                                                                                    |                                                                    |                          | [Home ] [ Sig                | n Out |
|----------|---------------------------------------------------------------|----------------------------------------------------------------------------------------------------|--------------------------------------------------------------------|--------------------------|------------------------------|-------|
| HC8      |                                                               |                                                                                                    | 100                                                                | -e - 10                  | 1.00 Mar 1.00                |       |
| <b>*</b> | <b>General</b><br>Server Manager<br>User Manager<br>Domains   | Welcome !<br>Hosting Controller is complete hosting autor<br>an ideal application to diversify web hosting<br>environment for both Windows & Linux serv | nation solution and<br>servers in cluster<br>ers. This is all what | Profile Displ:<br>Settin | ay Change Password Tutorials |       |
| 3        | Hosting Manager<br>Hosting Plans<br>Billing System<br>Reports | you need to put your hosting business on au<br>Message Center Control Panel Summary<br>Windows Family                                                   | Ito pilot.                                                         |                          |                              |       |
| ~        |                                                               | Available Servers                                                                                                    | Total Instances                                                    |                          | Resource Usage               |       |
| i de     | Toolbox                                                       | Web Server                                                                                                    | 1                                                                  |                          | 4 Websites                   | _     |
|          |                                                               | DNS Server                                                                                                    | 1                                                                  |                          | 4 DNS Zones                  | _     |
|          | LOOIS                                                         | Mail Server                                                                                                    | 1                                                                  |                          | 3 Mail Domains               | _     |
|          | Auto Signup                                                   | Database Server                                                                                                    | 1                                                                  |                          | 2 Databases                  | _     |
|          |                                                               | SharePoint Server                                                                                                    | 1                                                                  |                          | 1 SharePoint Sites           | _     |
|          | System                                                        | Linux Family                                                                                                    |                                                                    |                          |                              |       |
| 2        |                                                               | No Linux server found                                                                                                    |                                                                    |                          |                              |       |
|          | My Server                                                     | Servers Status Plans Tickets                                                                                                    |                                                                    |                          |                              | _     |
|          |                                                               | Server Name                                                                                                    | Sta                                                                | atus                     |                              |       |
|          | Help                                                          | All servers up and running.                                                                                                    |                                                                    |                          |                              |       |
| Ì        | Trouble Ticket<br>Message Center<br>ASK HC                    | -                                                                                                    |                                                                    |                          |                              |       |

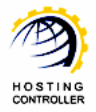

3. Go to "System >> My Server". It opens following screen:

| ~ | User Manager<br>Domains                                       | Exchange Server Settings                                           |  |  |  |  |  |
|---|---------------------------------------------------------------|--------------------------------------------------------------------|--|--|--|--|--|
| 8 | Hosting Manager<br>Hosting Plans<br>Billing System<br>Reports | Storage Groups Mallbox Databases Outlook Anywhere Exchange Reports |  |  |  |  |  |
| ħ | Toolbox                                                       | Click & Install Apps Settings                                      |  |  |  |  |  |
|   | Tools<br>Auto Signup                                          |                                                                    |  |  |  |  |  |
| A | System                                                        | Activate License General Settings Click & Install Apps             |  |  |  |  |  |
|   | My Server<br>Migration                                        |                                                                    |  |  |  |  |  |

4. Select "General Settings". It opens following screen:

| ly Server :: Click & Install Apps Categorie | s                            | 0                     |
|---------------------------------------------|------------------------------|-----------------------|
| Click & Install Apps Categories             |                              | Total Categories : 13 |
| Add Category Edit Category Delete           |                              |                       |
| Category Name                               | Descriptive Name             |                       |
| ⊙ admanager                                 | Ad Management                |                       |
| C blogs                                     | Blogs                        |                       |
| C cms                                       | Content Management System    |                       |
| C helpdesk                                  | Customer Support Solution    |                       |
| C e-cards                                   | E-Cards                      |                       |
| O e-commerce                                | E-Commerce                   |                       |
| C forums                                    | Forums                       |                       |
| C mssqlwebdataadmin                         | MSSQL Web Data Administrator |                       |
| C mysqlwebdataadmin                         | MySQL Web Data Administrator |                       |
| C onlinecalendar                            | Online Calendar              |                       |
| O photogallery                              | Photo Gallery                |                       |
| O polls                                     | Polls Management             |                       |
| O sitebuilder                               | Website Builder              |                       |

5. Select "Add Category" to add any category as required. It opens following screen:

| es :: Add Category |                                                          | 0                                                                                                    | ?                                                                                            |
|--------------------|----------------------------------------------------------|----------------------------------------------------------------------------------------------------|----------------------------------------------------------------------------------------------|
|                    |                                                          |                                                                                                    |                                                                                              |
|                    |                                                          |                                                                                                    |                                                                                              |
| нс                 | *                                                        |                                                                                                    |                                                                                              |
| HostingController  | *                                                        |                                                                                                    |                                                                                              |
|                    | (e.g. http://MyDomain.com/MyImage.jpg)                   |                                                                                                    |                                                                                              |
| Windows            |                                                          |                                                                                                    |                                                                                              |
|                    | Add Cat                                                  | egory                                                                                                  |                                                                                              |
|                    | es :: Add Category<br>HC<br>HostingController<br>Vindows | es :: Add Category  HC  HC  HostingController  (e.g. http://MyDomain.com/MyImage.jpg)  Windows Add Cat | es :: Add Category  HC  HC  HC  (e.g. http://MyDomain.com/MyImage.jpg)  Windows Add Category |

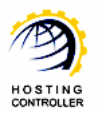

6. Specify information as required and select "Add Category" to apply the changes. It adds the category as specified:

| Iy Server :: Click & Install Apps Categories |                              |  |  |  |
|----------------------------------------------|------------------------------|--|--|--|
| Success : Category added successfully.       |                              |  |  |  |
| Click & Install Apps Categories              | Total Categories : 14        |  |  |  |
| Add Category Edit Category Delete            |                              |  |  |  |
| Category Name                                | Descriptive Name             |  |  |  |
| C admanager                                  | Ad Management                |  |  |  |
| C blogs                                      | Blogs                        |  |  |  |
| O cms                                        | Content Management System    |  |  |  |
| C helpdesk                                   | Customer Support Solution    |  |  |  |
| C e-cards                                    | E-Cards                      |  |  |  |
| C e-commerce                                 | E-Commerce                   |  |  |  |
| C forums                                     | Forums                       |  |  |  |
| 💿 hc 🔶                                       | HostingController            |  |  |  |
| C mssqlwebdataadmin                          | MSSQL Web Data Administrator |  |  |  |
| C mysqlwebdataadmin                          | MySQL Web Data Administrator |  |  |  |
| C onlinecalendar                             | Online Calendar              |  |  |  |
| C photogallery                               | Photo Gallery                |  |  |  |
| C polls                                      | Polls Management             |  |  |  |
| C sitebuilder                                | Website Builder              |  |  |  |

 Go to "Toolbox >> Tools >> Click & Install Apps" section to view the added category:

| Server Manager<br>User Manager<br>Domains                     | C | lick & Install Apps             |                       |                  |                                 |                                 |
|---------------------------------------------------------------|---|---------------------------------|-----------------------|------------------|---------------------------------|---------------------------------|
| Hosting Manager<br>Hosting Plans<br>Billing System<br>Reports |   | Forums                          | Blogs                 | E-Commerce       | MySQL Web Data<br>Administrator | Customer Support<br>Solution    |
| Toolbox<br>Tools<br>Auto Signup                               |   | Content<br>Management<br>System | 20<br>Online Calendar | Website Builder  | Photo Gallery                   | MSSQL Web Data<br>Administrator |
| <b>System</b><br>My Server<br>Migration                       |   | Ad Management                   | E-Cards               | Polls Management | HostingController               |                                 |

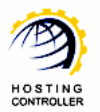

8. To delete any category, go to "System >> My Server". It opens following screen:

|   | User Manager<br>Domains                                       | Exchange Server Settings                                           |  |  |
|---|---------------------------------------------------------------|--------------------------------------------------------------------|--|--|
|   | Hosting Manager<br>Hosting Plans<br>Billing System<br>Reports | Storage Groups Mailbox Databases Outlook Anywhere Exchange Reports |  |  |
| 6 | Toolbox                                                       | Click & Install Apps Settings                                      |  |  |
|   | Tools<br>Auto Signup                                          |                                                                    |  |  |
|   | System                                                        | Activate License General Settings Click & Install Apps             |  |  |
|   | My Server                                                     | Configure Panel                                                    |  |  |

9. Select "General Settings". It opens following screen:

| My Server :: Click & Install Apps Categories |                              |                       |  |  |  |  |  |
|----------------------------------------------|------------------------------|-----------------------|--|--|--|--|--|
| Click & Install Apps Categories              |                              | Total Categories : 14 |  |  |  |  |  |
| Add Category Edit Category Delete            |                              |                       |  |  |  |  |  |
| Category Name                                | gory Name Descriptive Name   |                       |  |  |  |  |  |
| C admanager                                  | Ad Management                |                       |  |  |  |  |  |
| C blogs                                      | Blogs                        |                       |  |  |  |  |  |
| O cms                                        | Content Management System    |                       |  |  |  |  |  |
| O helpdesk                                   | Customer Support Solution    |                       |  |  |  |  |  |
| O e-cards                                    | E-Cards                      |                       |  |  |  |  |  |
| O e-commerce                                 | E-Commerce                   |                       |  |  |  |  |  |
| O forums                                     | Forums                       |                       |  |  |  |  |  |
| 💿 hc 🔶                                       | HostingController            |                       |  |  |  |  |  |
| C mssqlwebdataadmin                          | MSSQL Web Data Administrator |                       |  |  |  |  |  |
| C mysqlwebdataadmin                          | MySQL Web Data Administrator |                       |  |  |  |  |  |
| O onlinecalendar                             | Online Calendar              |                       |  |  |  |  |  |
| O photogallery                               | Photo Gallery                |                       |  |  |  |  |  |
| C polls                                      | Polls Management             |                       |  |  |  |  |  |
| C sitebuilder                                | Website Builder              |                       |  |  |  |  |  |

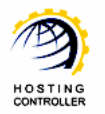

10. Select your required category and then "Delete". It prompts for confirmation and then delete the selected category as shown:

| Ny Server :: Click & Install Apps Categories |                              | 0 0                       |  |  |
|----------------------------------------------|------------------------------|---------------------------|--|--|
| Success : Category deleted successfully.     | ×                            |                           |  |  |
| Click & Install Apps Categories              |                              | Total Categories : 13     |  |  |
| Add Category Edit Category Delete            |                              |                           |  |  |
| Category Name                                | Descriptive Name             |                           |  |  |
| • admanager                                  | Ad Management                |                           |  |  |
| C blogs                                      | Blogs                        |                           |  |  |
| O cms                                        | Content Management System    |                           |  |  |
| O helpdesk                                   | Customer Support Solution    | Customer Support Solution |  |  |
| O e-cards                                    | E-Cards                      |                           |  |  |
| O e-commerce                                 | E-Commerce                   |                           |  |  |
| O forums                                     | Forums                       |                           |  |  |
| O mssqlwebdataadmin                          | MSSQL Web Data Administrator |                           |  |  |
| C mysqlwebdataadmin                          | MySQL Web Data Administrator |                           |  |  |
| O onlinecalendar                             | Online Calendar              |                           |  |  |
| C photogallery                               | Photo Gallery                |                           |  |  |
| C polls                                      | Polls Management             |                           |  |  |
| O sitebuilder                                | Website Builder              |                           |  |  |

## How to integrate your own Click & Install Application

You can also integrate any of your required Click & Install Application with the panel. It works as Click & Install application.

There are two major parts of this Click and Install Apps ++.

**Product File:** It may include database scripts or anything required to install the product. **Instructions File:** It is the file that contains all the instructions for the control panel to follow while installing/uninstalling any of the product. This file is in XML format.

There is no separate installer for Click and Install Apps ++, indeed it is incorporated in the HC installer. You only have to add any of the application in the control panel in few steps as follows:

The default location to place any application is **"...\Advanced Communications\HostingController\Tools**".

To add every product, you need to generate its GUID e.g. 2f5c5f20-f8d9-414b-9aef-6934c01c3ae0.

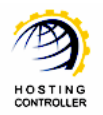

Next step is to create a new folder in the "...\Advanced Communications\HostingController\Tools" folder with the same name as the GUID. e.g.

...\Advanced Communications\HostingController\Tools\2f5c5f20-f8d9-414b-9aef-6934c01c3ae0

Now create an XML file named as "**config.xml**" and place it in the folder created in the previous step. Once the XML file is placed, you can specify the required information/instructions in that.

For more information in this regard, please refer to <u>http://hostingcontroller.com/english/support/HC8Manuals/Click\_InstallApps.pdf</u>

## Contact Us

In case of any ambig<mark>uity/q</mark>uery regarding installing, enabling and adding Click and Install Apps, please feel free to contact us at <u>support@hostingcontroller.com</u>

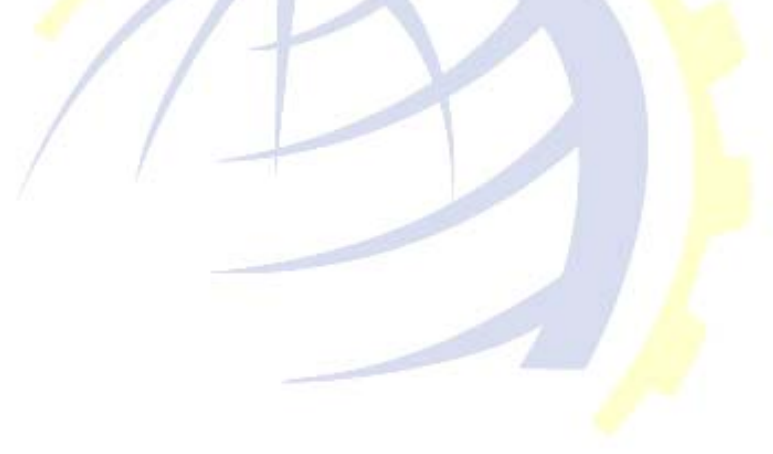